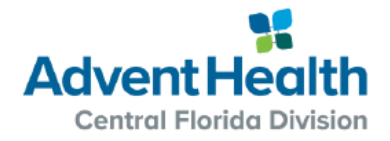

### **AdventHealth Clinical Orientation**

Dear [insert new team member name],

The Education team here at AdventHealth would like to welcome you to our family! We are excited you are joining us and look forward to working with you. At the bottom of this letter you will find the contact information for the clinical educators at each campus should you need to reach out to us with any questions.

This letter is to provide you with instructions on completion of clinical orientation. Just as you completed your HR orientation virtually, you will also complete your clinical orientation virtually. **Please log into AdventHealth Learning Network (ALN) at 8:00 am on Wednesday of your orientation week for a live session with the educators.** After this live session you will work to complete all modules that are assigned to you on your Plan as listed below.

Please complete all the required virtual orientation modules.

| Time        | ALN Modules                                                         |  |  |
|-------------|---------------------------------------------------------------------|--|--|
| 8:00-10:45  | CFD NR Clinical Orientation - Classroom; click on Attend. This will |  |  |
|             | launch a live online meeting with Education via Teams.              |  |  |
| 10:45-12:00 | CFD NR Virtual Clinical Orientation (computer-based learning)       |  |  |
| 12:00-12:30 | Break for Lunch                                                     |  |  |
| 12:30-4:30  | CFD NR Virtual Clinical Orientation (computer-based learning)       |  |  |

Education contacts

AdventHealth Daytona Beach – Name, email, and phone number AdventHealth Deland – Name, email, and phone number AdventHealth Fish Memorial – Name, email, and phone number AdventHealth New Smyrna Beach – Name, email, and phone number AdventHealth Palm Coast – Name, email, and phone number

# We are excited to have you complete this virtual orientation and look forward to you joining our team!

## AdventHealth Learning Network (ALN) User Guide

The **AdventHealth Learning Network** (ALN) is a learning management system and is the home for all training (instructor-led and web-based), clinical and non-clinical, required and elective, for all of AdventHealth.

For questions regarding ALN: AdventHealth Central FL Division – North Daytona Beach – Name, email, and phone number Deland – Name, email, and phone number Fish Memorial – Name, email, and phone number New Smyrna – Name, email, and phone number Palm Coast – Name, email, and phone number Waterman – Name, email, and phone number

### Accessing ALN:

• Or enter <a href="http://aln.sabacloud.com">http://aln.sabacloud.com</a> in the browser address bar. You will need to log in using your facility OPID and password.

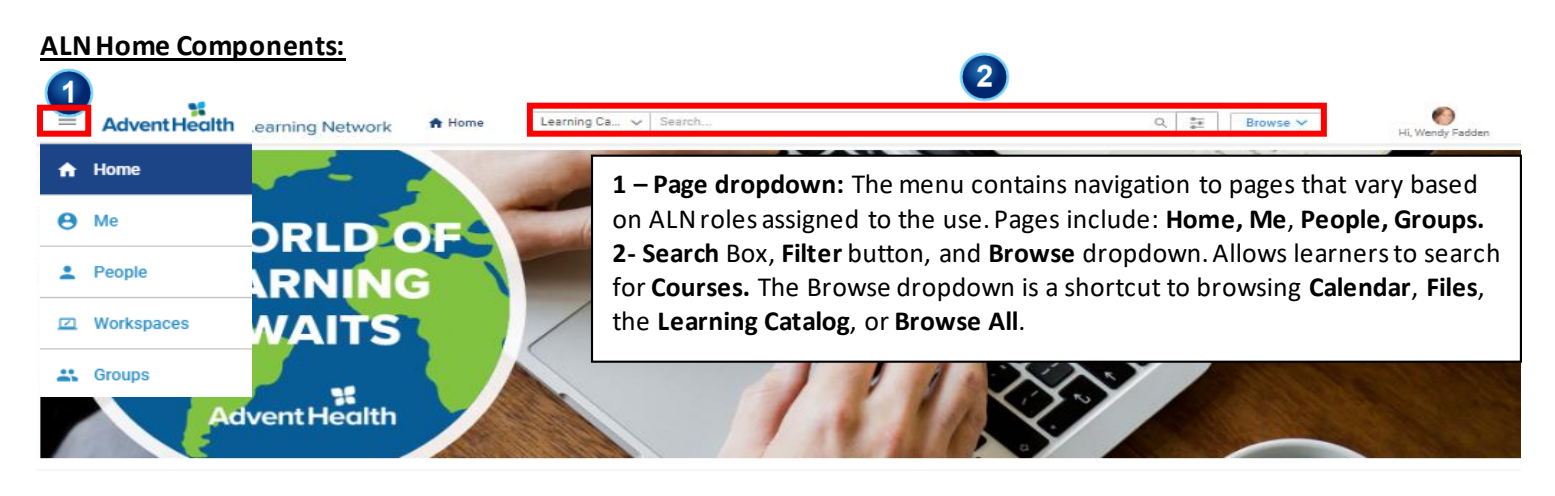

#### Navigating the Me Page:

On the Me page, the navigation menu (on left), defaults to your **Plan**, showing information on the right including: **My Plan:** the user's learning plan, complete with a mini dashboard of courses Competed, In Progress and Pending Action.

Learning & Certifications: shows webbased training (WBT), instructor-led training (ILT), and curricula (a group of courses) assigned to you.

• You can click on the course title or **Register/Launch** to start the course. Click on **Completed Learning** on left to see a list or print a transcript of courses you have completed by clicking the

printer button on the top right.

| ≡        | Advent Health Learning       | S Network   Me Learning Ca                                             | ✓ Search Q, III Browse ✓ O<br>Hi, Wendy Fadden |
|----------|------------------------------|------------------------------------------------------------------------|------------------------------------------------|
| •        | Plan                         |                                                                        |                                                |
| $\sim$   | Activity                     | My Plan Actions V                                                      | Plan 🗎 Plan 🖾 Io-Do Lists 🗖 Calendar           |
| θ        | Profile                      | Learning & Certifications                                              | Please be aware that                           |
| ۲        | Continuing Education Credits |                                                                        | some content may not                           |
| \$₀      | Completed Learning           |                                                                        | open using Internet                            |
| Ð        | Order History                | Completed 502     In Progress 11                                       | Explorer If you encounter                      |
| 2        | I'm Following                |                                                                        | this issue please tryusing                     |
| <b>P</b> | Following me                 |                                                                        | Coogle Chrome                                  |
|          | Groups                       | Learning & Certifications   🔻 Fi                                       |                                                |
|          | Meetings                     | NAME                                                                   | PROGRESS DUE ACTIONS                           |
|          | Files                        | Acute Coronary Syndrome CF<br>2019<br>Course Version:2019<br>Web-Based | D NR (IN PROGRESS VIEW SUMMARY V               |
| Θ        | Links                        | Code Pink 2019<br>Course Version:2019                                  | N PROGRESS VIEW SUMMARY                        |
| ¢        | Workspaces<br>Analytics      | Heart Matters CFD NR 2019<br>Course Version:2019<br>Web-Based          | IN PROGRESS VIEW SUMMARY V                     |